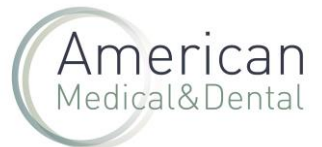

Para acceder a una incidencia que ya hemos creado, tenemos que acceder a través de nuestra zona de usuario, en el **menú de incidencias.** 

| e web@americandent.com     |                                                                                                    | in O 🐵 FAQ 🛓 ZONA DE USUARIO Biervernido Leo 🕞 😡                             |
|----------------------------|----------------------------------------------------------------------------------------------------|------------------------------------------------------------------------------|
| American<br>Medical&Dental | 002314                                                                                                    | Q Productos Compra rápida OFERTAS ACTIVAS                                    |
|                            | Mi perfil                                                                                                  | Pedidos web Productos pendientes Albaranes Facturas Vencimientos             |
|                            |                                                                                                    | Leo<br>Email: leobaena@americandent.com<br>Cliente desde: 7 oct 202114:10:03 |
|                            | Estadísticas                                                                                               | Fichero actualizado el 17-05-2024 22:38                                      |
|                            | <ul> <li>Tus direcciones</li> <li>Suscripciones -</li> <li>Incidencias -</li> <li>Tu contraseña</li> </ul> | Categorías más vendidas:<br>No hay estadísticas disponibles.                 |

Hacemos clic en el historial de incidencias para buscar.

| American<br>Medical&Dental |    | BÚS                      | QUEDA                  |         |                           |                          |    |                       | Q               | Productos        | Compra rápi         | ida | OFERTA | S ACTIVAS |
|----------------------------|----|--------------------------|------------------------|---------|---------------------------|--------------------------|----|-----------------------|-----------------|------------------|---------------------|-----|--------|-----------|
|                            |    |                          |                        |         | Histori                   | al Incidencias           | Cr | ear Incidencia        |                 |                  |                     |     |        |           |
|                            | Fe | echa de inic<br>22/2/202 | cio                    |         | Fecha de fin<br>22/5/2024 | Ċ                        |    | Numero incident       | cia             | ) Aceptad        | ° Q                 |     |        |           |
|                            | 0  | ID<br>14220              | <b>Tipo</b><br>Albarán | ID doc. |                           | Fecha doc.<br>7 may 2024 |    | Ref.<br>personalizada | Fecha<br>17 may | Esta<br>2024 Can | <b>do</b><br>celado |     |        |           |
|                            | 0  | 14112                    | Albarán                | _       | -                         | 6 may 2024               |    |                       | 9 may 2         | :024 Can         | celado              |     |        |           |
|                            | 0  | 14093                    | Albarán                |         |                           | 2 may 2024               |    |                       | 8 may 2         | 1024 Resi        | uelto               |     |        |           |
|                            |    |                          |                        |         |                           |                          |    |                       |                 |                  |                     |     |        |           |

Puede hacer la búsqueda por rango de fechas (por ejemplo: Fecha de inicio 01/12/2023 y fecha final 08/05/2024) o por nº de incidencia. En este último caso tiene que detallar entre fecha de inicio y fecha de fin **un rango bastante amplio**, empezando por ejemplo por el 01/12/2023 para que encuentre el nº de incidencia.

Haga clic en la "i" de información que está a la izquierda de la incidencia que desea abrir y se abrirá una ventana con la misma. Podrá acceder al estado de la incidencia y a su historial.

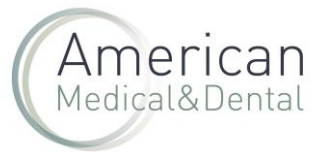

| Inc                   | idencia nº 14220                                                                 |                              |                      |                      |                                                                                |
|-----------------------|----------------------------------------------------------------------------------|------------------------------|----------------------|----------------------|--------------------------------------------------------------------------------|
| Asocia                | do a albarán nº AMD-315183 del 7 may 2024.                                       |                              |                      |                      |                                                                                |
| Fecha<br><b>17 ma</b> | u de creación<br>y 2024 7:24:08                                                  |                              |                      |                      | Devolución autorizada 😢                                                        |
| Artí                  | culos 🛓                                                                          |                              |                      |                      |                                                                                |
|                       |                                                                                  | Código                       | Lote                 | Cantidad<br>devuelta | Motivo                                                                         |
| ID                    | Nombre                                                                           | producto                     |                      |                      |                                                                                |
| ID<br>19706           | Nombre<br>SOF LEX 2381M XT 3/8 discos 85 ud                                      | producto<br>005817           | 10659209             | 2                    | Producto bien facturado y no recibido                                          |
| ID<br>19706<br>19707  | Nombre<br>SOF LEX 2381M XT 3/8 discos 85 ud<br>SOF LEX 2382M XT 1/2 discos 85 ud | producto<br>005817<br>005821 | 10659209<br>10721488 | 2                    | Producto bien facturado y no recibido<br>Producto bien facturado y no recibido |

Si quiere saber cómo responder a una incidencia ya creada, consulte nuestras preguntas frecuentes.